# CLIを使用したスタック構成でのCatalyst 3750ソ フトウェアのアップグレード

## 内容

概要 前提条件 要件 <u>使用するコンポーネント</u> 表記法 ソフトウェアのバージョンと機能セットの確認 <u>使用するファイル</u>の決定 <u>フラッシュ ファイル シス</u>テムとメモリ要件 3750シリーズスイッチスタックCisco IOSアップグレード:自動(.tarイメージ) 手順ごとの説明 3750シリーズスイッチスタックCisco IOSアップグレード – 手動(.tarイメージ) 手順ごとの説明 手順1:.tar イメージのダウンロード 手順 2:.tar イメージの抽出 <u>手順3:Boot</u>変数の設定 手順4:リロードと検証 3750シリーズスイッチスタックCisco IOSアップグレード – 手動(.binイメージ) 手順ごとの説明 手順1:.bin イメージのダウンロード 手順2:使用可能なメモリの検証 手順3:フラッシュファイルシステムへのイメージのコピー 手順4:Boot 変数の設定 手順5: リロード前の検証 手順 6: リロードと検証 確認 トラブルシュート TFTPサーバからのイメージ転送が失敗する、またはCisco IOSイメージが破損する Error Bad Mzip エラーメッセージの受信 %Error opening flash:update/info (No such file or directory) スタック内のスイッチが新しいイメージを起動しない(バージョンの不一致) 方式 1:.tar イメージ 方式 2:.tar イメージ 方式 3:.bin イメージ tffp での % Tar チェックサム エラー さまざまな機能セットを持つ Cisco IOS ソフトウェアのアップグレード 関連情報

概要

このドキュメントでは、コマンドラインインターフェイス(CLI)を使用してCisco Catalyst 3750シ リーズスイッチのソフトウェアイメージをアップグレードする手順について説明します。

## 前提条件

## 要件

ソフトウェアをダウンロードする前に、『<u>Catalyst 3750、3560、および2970スイッチ、Cisco</u> I<u>OS®リリース12.2(25)SEB以降のリリースノート</u>』の次のセクションで重要な情報を参照してく ださい。

- <u>「ソフトウェアのバージョンと機能セットの確認」</u>
- <u>「使用するファイルの決定」</u>
- 「デバイス マネージャまたはネットワーク アシスタントを使用したスイッチのアップグレー ド」
- <u>「CLI を使用したスイッチのアップグレード」</u>
- <u>「ソフトウェア障害からの回復」</u>

## 使用するコンポーネント

このドキュメントの情報は、次のハードウェアのバージョンに基づくものです。

- WS-C3750G-12S スイッチ
- •WS-C3750G-24TS スイッチ

注:スタック可能な任意のCatalyst 3750シリーズスイッチに置き換えることができます。

このドキュメントの情報は、特定のラボ環境にあるデバイスに基づいて作成されました。このド キュメントで使用するすべてのデバイスは、初期(デフォルト)設定の状態から起動しています 。本稼働中のネットワークでは、各コマンドによって起こる可能性がある影響を十分確認してく ださい。

## 表記法

ドキュメント表記の詳細については、『<u>シスコ テクニカル ティップスの表記法』を参照してくだ</u> <u>さい。</u>

## ソフトウェアのバージョンと機能セットの確認

Cisco IOS® ソフトウェアのリリース名があるディレクトリでは、Cisco IOS イメージは bin ファ イルとして保存されます。ディレクトリには、システム ボードのフラッシュ デバイス (flash:)にイメージが保存されます。サブディレクトリには、Web 管理に必要なファイルが含 まれます。

コントローラ GUI または CLI を使用して show version 特権EXECコマンドを発行して、スイッチで 稼働しているソフトウェアバージョンを確認します。バージョンは 2 行目に表示されます。

注: show version 出力にはスイッチで実行されているソフトウェアイメージが常に表示されま

す。この表示の最後に表示されるモデル名は工場出荷時の設定です。このイメージは、以前 の標準マルチレイヤ イメージ(SMI)の IP Base イメージ、または、以前の拡張マルチレ イヤ イメージ(EMI)の IP Service イメージのいずれかです。この名前はソフトウェア イ メージをアップグレードしても変更されません。

また、 dir filesystem: privileged EXEC コマンドが表示されない場合もあります。このコマンドは、フラ ッシュ メモリに保存している他のソフトウェア イメージのディレクトリ名を示します。

スイッチをアップグレードするCisco IOSソフトウェアリリースを決定する前に、次の作業を行う 必要があります。

- ・特定の Cisco IOS ソフトウェア リリースのリリース ノートをお読みください。「Cisco Catalyst 3750 シリーズ スイッチ:リリース ノート」を参照してください。
- Bug Toolkit(登録ユーザ専用)および<u>Cisco Catalyst</u> 3750シリーズスイッ<u>チ:Field Noticeを</u> <u>参照してください</u>。

Catalyst 3750スイッチのプライオリティ値の確認

プライオリティ値は、スタック内のプライマリスイッチを決定します。プライオリティ値は 1 ~ 15 に設定できます。デフォルトのプライオリティ値は 1 です。スタックプライマリにしたいスイ ッチに最も高いプライオリティ値を割り当てることを推奨します。この例では、プライマリスイ ッチのプライオリティ値は15です。詳細については、「<u>Catalyst 3750 スイッチ スタックの作成</u> と管理」を参照してください。

### 3750#**show switch detail**

| Switch# | Role             | Mac Address                      | Priority | Current<br>State        |
|---------|------------------|----------------------------------|----------|-------------------------|
| 1<br>*2 | Slave<br>primary | 000c.30ae.4f00<br>000d.bd5c.1680 | 9<br>15  | Ready<br>Ready<br>Ready |

## 使用するファイルの決定

Catalyst 3750のソフトウェアダウンロードセンターには、すべての機能セットとバージョンに対応する2セットのCisco IOSイメージが含まれています。1つのセットには、拡張子が.binのCisco IOSイメージファイルだけが含まれています。もう1つのセットには、Cisco IOSイメージとWebベースのデバイスマネージャ(拡張子.tar)が含まれています。

このドキュメントでは、.tar イメージと .bin イメージを使用するアップグレード手順について説 明します。.tar ファイルには Cisco IOS イメージ ファイルと、組み込みデバイス マネージャに必 要なファイルが含まれます。デバイス マネージャを使用してスイッチをアップグレードするため には、この結合された tar ファイルを使用する必要があります。

Cisco IOS ソフトウェア リリース 12.2(25)SEA とそれ以前のリリースは、SMI としてレイヤ 2+ 機能と基本的なレイヤ 3 のルーティングを提供するイメージを参照していました。これらのソフ トウェア リリースは、EMI として完全なレイヤ 3 のルーティングと高度なサービスを提供するイ メージを参照していました。

Cisco IOSソフトウェアリリース12.2(25)SEB以降では、SMIを*IP Base*イメージと呼び、EMIを*I Pサービス*イメージと呼んでいます。

表1に、Cisco IOSソフトウェアリリース12.2(25)SEB以前および以降のリリースのさまざまなフ

表1:Cisco IOSイメージファイルの命名規則 Cisco IOS ソフトウェア リリース 12.2(25)SEA および Cisco IOS ソフトウェア リリース 12.2(25)SEB および Cisco IOS ソフトウェア リリース 12.2(25)SEB お それ以降 c3750-i9-mz(SMI) c3750-ipbase-mz c3750-i9k91-mz(SMI) c3750-ipbasek9-mz c3750-i5-mz(EMI) c3750-ipservices-mz c3750-i5k91-mz(EMI) c3750-ipservicesk9-mz

表2では、このソフトウェア リリースのファイル名を示しています。

| 表2: Cisco IOSソフトウェアイメージファ                 | イル                                                  |
|-------------------------------------------|-----------------------------------------------------|
| ファイル名                                     | 説明                                                  |
|                                           | Catalyst 3750 IP Base イメージおよびデバイス マネージャ フ           |
| c3750-ipbase-tar.122-25.SEB.tar           | ル。このイメージにはレイヤ 2+ および基本的なレイヤ 3 の川                    |
|                                           | ィング機能があります。                                         |
|                                           | Catalyst 3750 IP Services イメージおよびデバイス マネージ          |
| c3750-ipservices-tar.122-25.SEB.tar       | ァイル。このイメージにはレイヤ 2+ および完全なレイヤ 3 0                    |
|                                           | ティング機能の両方があります。                                     |
|                                           | Catalyst 3750 IP Base 暗号化イメージおよびデバイス マネー            |
| c3750-ipbasek9-tar.122-25.SEB.tar         | ファイル。このイメージには Kerberos、SSH1、レイヤ 2+、                 |
|                                           | び基本的なレイヤ3のルーティング機能があります。                            |
|                                           | Catalyst 3750 IP Services 暗号化イメージおよびデバイス マキ         |
| c3750-ipservicesk9-tar.122-25.SEB.tar     | ャファイル。このイメージには Kerberos、SSH、レイヤ 2+、                 |
|                                           | よび完全なレイヤ3の機能があります。                                  |
|                                           | Catalyst 3750 高度な IP サービスのイメージ、暗号化ファイノ              |
| 227E0 advingentional(0 for 122.25 SEP for | よびデバイス マネージャ ファイル。このイメージには、すべ                       |
| C3750-advipservicesk9-tal.122-25.5ED.tal  | IP Services イメージの機能および Ipv6 の <sup>2</sup> パケットのユニキ |
|                                           | ト ルーティング機能があります。                                    |
|                                           |                                                     |
|                                           |                                                     |

<sup>1</sup>SSH =セキュアシェル(SSH)

<sup>2</sup>IPv6 = IPバージョン6

Software Advisorツールは、ネットワークで必要な機能に必要な機能セットを判断するのに役立ちます。

**注**:シスコの内部ツールおよび情報にアクセスできるのは、登録ユーザのみです。

## フラッシュ ファイル システムとメモリ要件

## フラッシュ ファイル システム

3750 は flash: ディレクトリに Web ベース デバイス マネージャ(.tar ファイル)がインストール され、出荷されています。.tar ファイルを使用して実行される抽出プロセスでは、Cisco IOS イメ ージのディレクトリが作成されます。イメージのディレクトリには Cisco IOS イメージ(.bin フ ァイル)と同じ名前がありますが、ファイルの拡張子は付いていません。ディレクトリには、デ バイス マネージャ ファイルを含む HTML サブディレクトリを備えた Cisco IOS イメージ(.bin ファイル)が格納されます。

dir flash: コマンドを発行します。次にコマンド出力例を挙げます。

### 3750#**dir flash:** Directory of flash:/

| 2   | -rwx         | 5684228 | Mar 12 | 1993 | 08:13:57 | +00:00 | c3750-ipbase-mz.122-25.SEC2.bin |
|-----|--------------|---------|--------|------|----------|--------|---------------------------------|
| 3   | -rwx         | 2105    | Mar 1  | 1993 | 00:02:16 | +00:00 | config.text                     |
| 4   | <b>d</b> rwx | 192     | Mar 12 | 1993 | 08:11:00 | +00:00 | c3750-ipbase-mz.122-25.SEB4     |
| 5   | -rwx         | 5       | Mar 1  | 1993 | 00:02:16 | +00:00 | private-config.text             |
| 6   | -rwx         | 856     | Mar 1  | 1993 | 00:04:40 | +00:00 | vlan.dat                        |
| 364 | -rwx         | 105     | Mar 12 | 1993 | 08:11:00 | +00:00 | info                            |

15998976 bytes total (3201536 bytes free)

!--- Notice the "d" in the permissions statement. !--- It indicates that c3750-ipbase-mz.122-25.SEB4 is a directory. !--- This directory is the location of both the Cisco IOS image (.bin file) !--- and the HTML subdirectory.

Web ベースのデバイス マネージャを使用して、3750 スイッチを Cisco IOS ソフトウェア リリー スにアップグレードするには、このドキュメントの次のセクションを参照してください。

◆ <u>3750シリーズスイッチスタックCisco IOSアップグレード:自動(.tarイメージ)</u>

• <u>3750シリーズスイッチスタックCisco IOSアップグレード – 手動(.tarイメージ)</u>

Cisco IOSソフトウェアリリースだけでスイッチをアップグレードするには、「<u>3750シリーズス</u> <u>イッチスタックCisco IOSアップグレード:手動(.binイメージ)</u>」セクションを参照してくださ い。

### DRAM メモリ

3750 シリーズ スイッチのすべてのモデルは、128 MB の DRAM 構成となっています。3750 でソ フトウェアをアップグレードする前に考慮する必要のある最小 DRAM 要件はありません。

### フラッシュ メモリ

3750 スイッチで出荷された内部フラッシュ メモリは、Catalyst 3750 スイッチのモデルに基づいた 16 MB または 32 MB です。詳細については、「Cisco Catalyst 3750 Data Sheet」を参照して ください。

フラッシュに格納できるイメージの数には制限があります。ソフトウェアをアップグレードする 前に、イメージサイズをバイト単位で必ず確認してください。 dir flash: 発行し、このイメージのサ イズとフラッシュの空きスペースを比較します。次にコマンド出力例を挙げます。

### 3750#dir flash:

Directory of flash:/

| 2 | -rwx | 6221372 | Mar 1 | L 1993 | 00:23:06 | +00:00 | c3750-ipbase-mz.122-25.SED1.bin |
|---|------|---------|-------|--------|----------|--------|---------------------------------|
| 3 | -rwx | 2105    | Mar 1 | L 1993 | 00:02:16 | +00:00 | config.text                     |
| 4 | -rwx | 5684228 | Mar 1 | L 1993 | 01:17:34 | +00:00 | c3750-ipbase-mz.122-25.SEC2.bin |
| 5 | -rwx | 5       | Mar 1 | L 1993 | 00:02:16 | +00:00 | private-config.text             |
| 6 | -rwx | 856     | Mar 1 | L 1993 | 00:04:40 | +00:00 | vlan.dat                        |

15998976 bytes total (**4087296 bytes free**) 3750#

必要に応じて、 delete flash:file\_name コマンドを発行して、単一のCisco IOSイメージ(.binファイル )を削除します。または、 delete /force /recursive flash:dir\_name コマンドを発行して、ディレクトリとそ のディレクトリ内のすべてのファイルを削除します。

Cisco IOS イメージ(.bin ファイル)を削除するコマンド出力例を次に示します。

### 3750#delete flash:c3750-ipbase-mz.122-25.SED1.bin

Delete filename [c3750-ipbase-mz.122-25.SED1.bin]?

!--- Press Return or Enter. Delete flash:c3750-ipbase-mz.122-25.SED1.bin? [confirm] !--- Press
Return or Enter. 3750#dir flash:
Directory of flash:/

| 3 | -rwx | 2105    | Mar 1 1993 | 00:02:16 +00:00 | config.text                     |
|---|------|---------|------------|-----------------|---------------------------------|
| 4 | -rwx | 5684228 | Mar 1 1993 | 01:17:34 +00:00 | c3750-ipbase-mz.122-25.SEC2.bin |
| 5 | -rwx | 5       | Mar 1 1993 | 00:02:16 +00:00 | private-config.text             |
| 6 | -rwx | 856     | Mar 1 1993 | 00:04:40 +00:00 | vlan.dat                        |

## 15998976 bytes total (**10309120 bytes free**) Web ベースのデバイス マネージャ(ディレクトリ)を使用して Cisco IOS イメージを削除する コマンド出力例は、次のとおりです。

3750#**dir flash:** 

Directory of flash:/

| 2   | -rwx | 5684228 | Mar 12 1 | 1993 | 08:13:57 | +00:00 | c3750-ipbase-mz.122-25.SEC2.bin |
|-----|------|---------|----------|------|----------|--------|---------------------------------|
| 3   | -rwx | 2105    | Mar 1 1  | 1993 | 00:02:16 | +00:00 | config.text                     |
| 4   | drwx | 192     | Mar 12 1 | 1993 | 08:11:00 | +00:00 | c3750-ipbase-mz.122-25.SEB4     |
| 5   | -rwx | 5       | Mar 1 1  | 1993 | 00:02:16 | +00:00 | private-config.text             |
| 6   | -rwx | 856     | Mar 1 1  | 1993 | 00:04:40 | +00:00 | vlan.dat                        |
| 364 | -rwx | 105     | Mar 12 1 | 1993 | 08:11:00 | +00:00 | info                            |
|     |      |         |          |      |          |        |                                 |

### 15998976 bytes total (**3201536 bytes free**) 3750#**delete /force /recursive flash:c3750-ipbase-mz.122-25.SEB4** Delete filename [c3750-ipbase-mz.122-25.SEB4]?

!--- Press Return or Enter. 3750#dir flash:
Directory of flash:/

2 -rwx 5684228 Mar 12 1993 08:13:57 +00:00 c3750-ipbase-mz.122-25.SEC 2.bin 2 mm 2105 Mar 1 1002 00:02:16 +00:00 config tout

| 2   | -TMX | 2105 | Mar I  | 1992 | 00:02:10 | +00:00 | Config.text         |
|-----|------|------|--------|------|----------|--------|---------------------|
| 5   | -rwx | 5    | Mar 1  | 1993 | 00:02:16 | +00:00 | private-config.text |
| 6   | -rwx | 856  | Mar 1  | 1993 | 00:04:40 | +00:00 | vlan.dat            |
| 364 | -rwx | 105  | Mar 12 | 1993 | 08:11:00 | +00:00 | info                |

15998976 bytes total (10308608 bytes free)

アップグレードでは、領域をさらに空けるように求められる場合があります。要件はフラッシュ に格納されているイメージ数に応じて異なります。古いイメージやディレクトリを削除して、こ の領域を解放できます。

# 3750シリーズスイッチスタックCisco IOSアップグレード:自動 (.tarイメージ)

このセクションでは、このドキュメントで説明する機能を設定するために必要な情報を提供して います。

このセクションの手順では、結合された tar ファイルをスイッチにコピーします。ファイルを TFTP サーバからスイッチへコピーして、ファイルを抽出します。新しいイメージ ファイルをダ ウンロードして現在のイメージを置き換えたり、現在のイメージを保持したりできます。 注:スイッチスタックの場合、特権EXECコマンドarchive download-sw および archive upload-sw は、スタックプライマリを介してのみ使用できます。スタックプライマリにダウ ンロードされたソフトウェアイメージは、残りのスタックメンバーに自動的にダウンロード されます。したがって、このアップグレードを実行するには、プライマリスイッチにログオ ンする必要があります。

## 手順ごとの説明

ソフトウェアをダウンロードするには、次の手順を実行します。

### 手順1

このドキュメントの「使用するファイルの決定」セクションを使用して、ダウンロードするイメ ージの種類や機能セットを識別します。

### 手順2

Catalyst 3750スイッチ用の古いバージョンのIPサービスイメージファイルまたはIPベースイメー ジファイルをダウンロードするには、[Archived Catalyst 3750 Software] をクリックします。認証 を取得し、暗号化ソフトウェア ファイルをダウンロードするには、[Catalyst 3750 Strong Cryptographic (3DES) Software] をクリックします。

注:Cisco IOSソフトウェアリリース12.1(19)EA1cよりも前のCisco IOSソフトウェアリリー スには、ブートローダのアップグレードが含まれています。新しいソフトウェアを初めてロ ードするときは、ブートローダのアップグレードに最大1分必要です。ブートローダのア ップグレード中は、スイッチの電源をオフ/オンしないでください。

## 手順3

イメージをワーク ステーション上の適切な TFTP ディレクトリにコピーし、TFTP サーバが正し く設定されていることを確認します。

詳細については、このリリースのソフトウェア コンフィギュレーション ガイドの「付録 B」を参 照してください。

### 手順 4

コンソールポートまたはTelnetセッションを介してスイッチにログインし、イネーブルモードに 入ります。

### 手順5

現在のバージョンを表示するには、 show version コマンドが表示されない場合もあります。

3750**#show version** Cisco Internetwork Operating System Software Cisco IOS (tm) C3750 Software (C3750-I5-M), Version 12.1(19)EA1d, RELEASE SOFTWARE (fc1) Copyright (c) 1986-2004 by cisco Systems, Inc. Compiled Mon 05-Apr-04 22:06 by antonino Image text-base: 0x00003000, data-base: 0x009206D8

ROM: Bootstrap program is C3750 boot loader BOOTLDR: C3750 Boot Loader (C3750-HBOOT-M) Version 12.1(14)EA1, RELEASE SOFTWARE (fc1) 3750 uptime is 4 days, 19 hours, 43 minutes System returned to ROM by power-on System image file is "flash:c3750-i5-mz.121-19.EA1d.bin" cisco WS-C3750G-12S (PowerPC405) processor (revision A0) with 118776K/12288K bytes of memorv. Processor board ID CAT0732R0JU Last reset from power-on Bridging software. 5 Virtual Ethernet/IEEE 802.3 interface(s) 40 Gigabit Ethernet/IEEE 802.3 interface(s) The password-recovery mechanism is enabled. 512K bytes of flash-simulated non-volatile configuration memory. Base ethernet MAC Address : 00:0D:BD:5C:16:80 Motherboard assembly number : 73-8307-06 Power supply part number : 341-0048-01 Motherboard serial number : CAT073205SU Power supply serial number : DTH073004US Model revision number : A0 Motherboard revision number : A0 Model number : WS-C3750G-12S-E System serial number : CAT0732R0JU Top Assembly Part Number : 800-23419-01 Top Assembly Revision Number : A0 Hardware Board Revision Number : 0x06

| Swit | cch | Ports | Model          | SW Version   | SW Image   |
|------|-----|-------|----------------|--------------|------------|
|      |     |       |                |              |            |
|      | 1   | 28    | WS-C3750G-24TS | 12.1(19)EA1d | C3750-I5-M |
| *    | 2   | 12    | WS-C3750G-12S  | 12.1(19)EA1d | C3750-I5-M |

Switch 01

### 手順6

### dir flash:発行し、アップグレード用のメモリの空き容量を確認します。

### 次にコマンド出力例を挙げます。

3750#**dir flash:** Directory of flash:/

| 2  | -rwx | 1516    | Mar O | 1 1993 | 00:01:28 | vlan.dat                    |
|----|------|---------|-------|--------|----------|-----------------------------|
| 3  | -rwx | 4050902 | Mar O | 1 1993 | 00:03:32 | c3750-i5-mz.121-19.EA1d.bin |
| 4  | -rwx | 4273    | Mar O | 5 1993 | 19:22:44 | config.text                 |
| 84 | -rwx | 5       | Mar O | 5 1993 | 19:22:44 | private-config.text         |

15998976 bytes total (11940352 bytes free)

### ステップ7

### TFTP サーバへの接続を確認するには、IP アドレスを ping します。

#### 3750#ping 10.11.11.11

!!!!!

Success rate is 100 percent (5/5), round-trip min/avg/max = 1/1/1 ms **F**[M] 8

イメージのダウンロードにはいくつかのオプションがあります。このセクションで表示されるコ マンドライン オプションを使用して、新しいイメージで古いイメージを上書きしたり、古いイメ ージをフラッシュに残したりできます。

この例では、 archive download-sw コマンドを発行して、古いイメージをデバイスに保持します。使用 可能なコマンドの詳細な説明については、『<u>Catalyst 3750スイッチCisco IOSコマンドガイド</u>』 の「<u>archive download-sw</u>」セクションを参照してください。

次のオプションを使用できます。 archive download-sw コマンドにより、WLC CLI で明確に示されます。

### 3750#archive download-sw ?

| /destination-system | specify destination system to receive software               |
|---------------------|--------------------------------------------------------------|
| /force-reload       | Unconditionally reload system after successful sw<br>upgrade |
| /imageonly          | Load only the Cisco IOS image(s)                             |
| /leave-old-sw       | Leave old sw installed after successful sw upgrade           |
| /no-set-boot        | Don't set BOOT leave existing boot config alone              |
| /no-version-check   | skip version check that prevents incompatible image install  |
| /only-system-type   | specify individual system type to be updated                 |
| /overwrite          | OK to overwrite an existing image                            |
| /reload             | Reload system (if no unsaved config changes) after           |
|                     | successful sw upgrade                                        |
| /safe               | Always load before deleting old version                      |
| flash1:             | Image file                                                   |
| flash2:             | Image file                                                   |
| flash:              | Image file                                                   |
| ftp:                | Image file                                                   |
| rcp:                | Image file                                                   |
| tftp:               | Image file                                                   |
|                     |                                                              |

次の例は、使用中のコマンドとアップロードプロセスでのスイッチの出力を示しています。

| 3750# <b>archive</b> | download-sw   | /leave-old-sw  | tftp://10.11.11.11/c3750-i5-tar.122-20.SE.tar |
|----------------------|---------------|----------------|-----------------------------------------------|
| Loading c3750        | )-i5-tar.122- | -20.SE.tar .fr | com 10.11.11.11 (via GigabitEthernet1/0/4):   |
| 111111111111         |               |                |                                               |
| 1111111111111        |               |                |                                               |
| 1111111111111        |               |                |                                               |
| 1111111111111        |               |                |                                               |
| 1111111111111        |               |                |                                               |
| 1111111111111        |               |                |                                               |
| 1111111111111        |               |                |                                               |
| 1111111111111        |               |                |                                               |
| 1111111111111        |               |                |                                               |
| 1111111111111        |               |                |                                               |
| 1111111111111        |               |                |                                               |
| 1111111111111        |               |                |                                               |
| 1111111111111        |               |                |                                               |
| 1111111111111        |               |                |                                               |
| 1111111111111        |               |                |                                               |
| 1111111111111        |               |                |                                               |
| 1111111111111        |               |                |                                               |
| 1111111111111        |               |                |                                               |
| 1111111111111        |               |                |                                               |

[0K - 8488960 bytes]

Loading c3750-i5-tar.122-20.SE.tar .from 10.11.11.11 (via GigabitEthernet1/0/4): examining image... extracting info (98 bytes) extracting c3750-i5-mz.122-20.SE/info (435 bytes) extracting info (98 bytes) Stacking Version Number: 1.4 System Type: 0x00000000 Cisco IOS Image File Size: 0x004BA200 Total Image File Size: 0x00818A00 Minimum Dram required: 0x04000000 Image Suffix: i5-122-20.SE c3750-i5-mz.122-20.SE Image Directory: Image Name: c3750-i5-mz.122-20.SE.bin Image Feature: LAYER\_3 MIN\_DRAM\_MEG=64 Old image for switch 1: unknown Old image for switch 2: unknown Extracting images from archive into flash on switch 1... c3750-i5-mz.122-20.SE/ (directory) c3750-i5-mz.122-20.SE/html/ (directory) extracting c3750-i5-mz.122-20.SE/html/cms\_boot.jar (154860 bytes) extracting c3750-i5-mz.122-20.SE/html/err.html (152 bytes) extracting c3750-i5-mz.122-20.SE/html/cms\_splash.gif (22131 bytes) extracting c3750-i5-mz.122-20.SE/html/cms\_13.html (510 bytes) extracting c3750-i5-mz.122-20.SE/html/custom\_cms.html (2441 bytes) extracting c3750-i5-mz.122-20.SE/html/not\_supported.html (1392 bytes) extracting c3750-i5-mz.122-20.SE/html/cluster.html (2822 bytes) extracting c3750-i5-mz.122-20.SE/html/start.html (576 bytes) extracting c3750-i5-mz.122-20.SE/html/test.htm (2301 bytes) extracting c3750-i5-mz.122-20.SE/html/xhome.htm (25035 bytes) extracting c3750-i5-mz.122-20.SE/html/stylesheet.css (3364 bytes) extracting c3750-i5-mz.122-20.SE/html/back-exp.htm (182 bytes) extracting c3750-i5-mz.122-20.SE/html/sitewide.js (10627 bytes) extracting c3750-i5-mz.122-20.SE/html/tools.htm (21818 bytes) extracting c3750-i5-mz.122-20.SE/html/appsui.js (3092 bytes) extracting c3750-i5-mz.122-20.SE/html/forms.js (11521 bytes)

イメージのコピーは完了しています。再起動の準備が整いました。スイッチの現在の状態が Readyであることを確認するには、 show switch detail コマンドが表示されない場合もあります。

Curront

以下が一例です。

3750#**show switch detail** 

|         |         |                |          | Currenc |
|---------|---------|----------------|----------|---------|
| Switch# | Role    | Mac Address    | Priority | State   |
|         |         |                |          |         |
| 1       | Slave   | 000c.30ae.4f00 | 9        | Ready   |
| *2      | primary | 000d.bd5c.1680 | 15       | Ready   |

| Stack Port Status |        |        | Neighbors |        |  |
|-------------------|--------|--------|-----------|--------|--|
| Switch#           | Port 1 | Port 2 | Port 1    | Port 2 |  |
| 1                 | Ok     | Ok     | 2         | 2      |  |
| 2                 | Ok     | Ok     | 1         | 1      |  |
| 手順 10             |        |        |           |        |  |

新しいイメージがスタックメンバーのフラッシュにあることを確認するには、 dir flash: コマンドお よび dir flash 1: コマンドが表示されない場合もあります。この例には、2 つのスイッチ スタック メ ンバーがあります。スタック構成にスタック内の追加のスイッチが含まれている場合は、 dir flash#: コマンドを発行します。

show version コマンドを発行して、古いイメージが現在のオペレーティングシステムイメージである ことを確認します。 show boot コマンドを発行して、新しいイメージがBOOT path-list内のイメージ であり、次のスイッチのリロード時にロードできることを確認します。

3750#dir flash:

Directory of flash:/

| 2  | -rwx | 1516    | Mar 01 | 1993 | 00:01:28 | vlan.dat                    |
|----|------|---------|--------|------|----------|-----------------------------|
| 3  | -rwx | 4050902 | Mar 01 | 1993 | 00:03:32 | c3750-i5-mz.121-19.EA1d.bin |
| 4  | -rwx | 4273    | Mar 05 | 1993 | 19:22:44 | config.text                 |
| 6  | drwx | 192     | Mar 05 | 1993 | 19:40:16 | c3750-i5-mz.122-20.SE       |
| 84 | -rwx | 5       | Mar 05 | 1993 | 19:22:44 | private-config.text         |

!--- Notice the "d" in the permissions statement. The "d" indicates a directory. 15998976 bytes
total (3491328 bytes free) 3750#dir flash1:

Directory of flash1:/

| 2 | -rwx | 4050902 | Mar 01 1993 | 00:35:58 | c3750-i5-mz.121-19.EA1d.bin |
|---|------|---------|-------------|----------|-----------------------------|
| 3 | -rwx | 1516    | Mar 01 1993 | 00:01:33 | vlan.dat                    |
| 4 | -rwx | 4273    | Mar 05 1993 | 19:22:44 | config.text                 |
| 5 | -rwx | 5       | Mar 05 1993 | 19:22:44 | private-config.text         |
| 7 | drwx | 192     | Mar 05 1993 | 19:37:40 | c3750-i5-mz.122-20.SE       |
|   |      |         |             |          |                             |

15998976 bytes total (3491328 bytes free)

3750#show version Cisco Internetwork Operating System Software Cisco IOS (tm) C3750 Software (C3750-I5-M), Version 12.1(19)EA1d, RELEASE SOFTWARE (fc1) Copyright (c) 1986-2004 by cisco Systems, Inc. Compiled Mon 05-Apr-04 22:06 by antonino Image text-base: 0x00003000, data-base: 0x009206D8 ROM: Bootstrap program is C3750 boot loader BOOTLDR: C3750 Boot Loader (C3750-HBOOT-M) Version 12.1(14)EA1, RELEASE SOFTWARE (fc1) 3750 uptime is 4 days, 19 hours, 43 minutes System returned to ROM by power-on System image file is "flash:c3750-i5-mz.121-19.EA1d.bin" cisco WS-C3750G-12S (PowerPC405) processor (revision A0) with 118776K/12288K bytes of memory. Processor board ID CAT0732R0JU Last reset from power-on Bridging software. 5 Virtual Ethernet/IEEE 802.3 interface(s) 40 Gigabit Ethernet/IEEE 802.3 interface(s) The password-recovery mechanism is enabled. 512K bytes of flash-simulated non-volatile configuration memory. Base ethernet MAC Address: 00:0D:BD:5C:16:80Motherboard assembly number: 73-8307-06 Motherboard assembly number : 341-0048-01 Power supply part number : CAT073205SU Motherboard serial number Power supply serial number : DTH073004US Model revision number : A0 Motherboard revision number : A0 Model number : WS-C3750G-12S-E : CAT0732R0JU System serial number Top Assembly Part Number : 800-23419-01 Top Assembly Revision Number : A0 Hardware Board Revision Number : 0x06 Switch Ports Model SW Version SW Image \_\_\_\_\_ \_\_\_\_ \_\_\_\_\_ \_\_\_\_\_ WS-C3750G-24TS 12.1(19)EA1d WS-C3750G-12S 12.1(19)EA1d 1 28 C3750-I5-M 2 12 C3750-I5-M

Switch 01

!--- When you issue the show boot command, it now reads the new code revision
!--- that can load at the next reboot. 3750#show boot
BOOT path-list : flash:c3750-i5-mz.122-20.SE/c3750-i5-mz.122-20.SE.bin
Config file : flash:/config.text
Private Config file : flash:/private-config.text
Enable Break : no
Manual Boot : no
HELPER path-list :

: yes

## reload コマンドをプロンプトで入力し、確認してリロードを続行します。新しいコードリビジョン が起動し、スタック内のすべてのスイッチで期待どおりに動作し始める必要があります。

スイッチのリロードの出力例を次に示します。

3750#**reload** Proceed with reload? [confirm] 4d19h: %SYS-5-RELOAD: Reload requested Base ethernet MAC Address: 00:0d:bd:5c:16:80 Xmodem file system is available. The password-recovery mechanism is enabled. Initializing Flash... flashfs[0]: 86 files, 4 directories flashfs[0]: 0 orphaned files, 0 orphaned directories flashfs[0]: Total bytes: 15998976 flashfs[0]: Bytes used: 12507648 flashfs[0]: Bytes available: 3491328 flashfs[0]: flashfs fsck took 9 seconds. ...done Initializing Flash. Boot Sector Filesystem (bs) installed, fsid: 3 done. Loading "flash:c3750-i5-mz.122-20.SE/c3750-i5-mz.122-20.SE.bin" File "flash:c3750-i5-mz.122-20.SE/c3750-i5-mz.122-20.SE.bin" uncompressed and installed, entry point: 0x3000 executing... Restricted Rights Legend

Use, duplication, or disclosure by the Government is subject to restrictions as set forth in subparagraph (c) of the Commercial Computer Software - Restricted Rights clause at FAR sec. 52.227-19 and subparagraph (c) (1) (ii) of the Rights in Technical Data and Computer Software clause at DFARS sec. 252.227-7013.

> Cisco Systems, Inc. 170 West Tasman Drive San Jose, California 95134-1706

Cisco Internetwork Operating System Software Cisco IOS (tm) C3750 Software (C3750-I5-M), Version 12.2(20)SE, RELEASE SOFTWARE (fc1) Copyright (c) 1986-2004 by Cisco Systems, Inc. Compiled Wed 19-May-04 11:52 by yenanh Image text-base: 0x00003000, data-base: 0x00B53B10 Initializing flashfs... flashfs[1]: 86 files, 4 directories flashfs[1]: 0 orphaned files, 0 orphaned directories flashfs[1]: Total bytes: 15998976 flashfs[1]: Bytes used: 12507648 flashfs[1]: Bytes available: 3491328 flashfs[1]: flashfs fsck took 9 seconds. flashfs[1]: Initialization complete....done Initializing flashfs. POST: CPU MIC register Tests : Begin POST: CPU MIC register Tests : End, Status Passed POST: PortASIC Memory Tests : Begin POST: PortASIC Memory Tests : End, Status Passed POST: CPU MIC PortASIC interface Loopback Tests : Begin POST: CPU MIC PortASIC interface Loopback Tests : End, Status Passed POST: PortASIC RingLoopback Tests : Begin POST: PortASIC RingLoopback Tests : End, Status Passed Waiting for Stack primary Election (around 20 seconds) ... POST: PortASIC CAM Subsystem Tests : Begin POST: PortASIC CAM Subsystem Tests : End, Status Passed POST: PortASIC Stack Port Loopback Tests : Begin POST: PortASIC Stack Port Loopback Tests : End, Status Passed POST: PortASIC Port Loopback Tests : Begin POST: PortASIC Port Loopback Tests : End, Status Passed Election Complete Switch 2 booting as primary Waiting for Port download...Complete cisco WS-C3750G-12S (PowerPC405) processor (revision A0) with 118784K/12280K bytes of memorv. Processor board ID CAT0732R0JU Last reset from power-on Bridging software. 1 Virtual Ethernet/IEEE 802.3 interface(s) 40 Gigabit Ethernet/IEEE 802.3 interface(s) The password-recovery mechanism is enabled. 512K bytes of flash-simulated non-volatile configuration memory. Base ethernet MAC Address : 00:0D:BD:5C:16:80 Motherboard assembly number : 73-8307-06 : 341-0048-01 Power supply part number Motherboard serial number : CAT073205SU Power supply serial number : DTH073004US Model revision number : A0

Motherboard revision number

Model number

: A0

: WS-C3750G-12S-E

System serial number: CAT0732R0JUTop Assembly Part Number: 800-23419-01Top Assembly Revision Number: A0Hardware Board Revision Number: 0x06

| Switch |   | Ports | Model         | SW Version | SW Image   |  |
|--------|---|-------|---------------|------------|------------|--|
|        |   |       |               |            |            |  |
| *      | 2 | 12    | WS-C3750G-12S | 12.2(20)SE | C3750-I5-M |  |

Press RETURN to get started!

00:00:57: %STACKMGR-6-SWITCH\_ADDED: Switch 1 has been ADDED to the stack 00:00:57: %STACKMGR-6-SWITCH\_ADDED: Switch 2 has been ADDED to the stack 00:01:27: %LINEPROTO-5-UPDOWN: Line protocol on Interface Vlan1, changed state to down 00:01:27: %SPANTREE-5-EXTENDED SYSID: Extended SysId enabled for type vlan 00:01:30: %SYS-5-CONFIG\_I: Configured from memory by console 00:01:30: %STACKMGR-6-SWITCH\_READY: Switch 2 is READY 00:01:30: %STACKMGR-6-STACK\_LINK\_CHANGE: Stack Port 1 Switch 2 has changed to st 3750> 3750>ate UP 00:01:30: %STACKMGR-6-STACK\_LINK\_CHANGE: Stack Port 2 Switch 2 has changed to state UP 00:01:30: %STACKMGR-6-primary\_READY: primary Switch 2 is READY 00:01:31: %SYS-5-RESTART: System restarted --Cisco Internetwork Operating System Software Cisco IOS (tm) C3750 Software (C3750-I5-M), Version 12.2(20)SE, RELEASE SOFTWARE (fc1) Copyright (c) 1986-2004 by cisco Systems, Inc. Compiled Wed 19-May-04 11:52 by yenanh 00:01:32: %LINK-5-CHANGED: Interface GigabitEthernet2/0/1, changed state to administratively down 00:01:32: %LINK-5-CHANGED: Interface Vlan1, changed state to administratively down 00:01:32: %LINK-5-CHANGED: Interface Vlan2, changed state to administratively down 00:01:35: %STACKMGR-6-SWITCH\_READY: Switch 1 is READY 00:01:35: %STACKMGR-6-STACK\_LINK\_CHANGE: Stack Port 1 Switch 1 has changed to state UP 00:01:35: %STACKMGR-6-STACK\_LINK\_CHANGE: Stack Port 2 Switch 1 has changed to state UP 00:01:25: %STACKMGR-6-SWITCH\_ADDED: Switch 1 has been ADDED to the stack (3750-1) 00:01:25: %STACKMGR-6-SWITCH\_ADDED: Switch 2 has been ADDED to the stack (3750-1) 00:01:32: %SPANTREE-5-EXTENDED\_SYSID: Extended SysId enabled for type vlan (3750-1) 00:01:35: %SYS-5-CONFIG\_I: Configured from memory by console (3750-1) 00:01:35: %STACKMGR-6-SWITCH\_READY: Switch 2 is READY (3750-1) 00:01:35: %STACKMGR-6-primary\_READY: primary Switch 2 is READY (3750-1) 00:01:35: %STACKMGR-6-SWITCH\_READY: Switch 1 is READY (3750-1) 00:01:36: %SYS-5-RESTART: System restarted -- (3750-1) Cisco Internetwork Operating System 3750> 3750>Software (3750-1) Cisco IOS (tm) C3750 Software (C3750-I5-M), Version 12.2(20)SE, RELEASE SOFTWARE (fc1) (3750-1) Copyright (c) 1986-2004 by Cisco Systems, Inc. (3750-1) Compiled Wed 19-May-04 11:52 by yenanh (3750-1) 00:01:37: %LINK-3-UPDOWN: Interface GigabitEthernet1/0/2, changed state to up 00:01:37: %LINK-3-UPDOWN: Interface GigabitEthernet1/0/3, changed state to up 00:01:37: %LINK-3-UPDOWN: Interface GigabitEthernet1/0/4, changed state to up 00:01:38: %LINK-3-UPDOWN: Interface GigabitEthernet2/0/2, changed state to up 00:01:38: %LINEPROTO-5-UPDOWN: Line protocol on Interface GigabitEthernet1/0/2, changed state to up 00:01:38: %LINEPROTO-5-UPDOWN: Line protocol on Interface GigabitEthernet1/0/3, changed state to up 00:01:38: %LINEPROTO-5-UPDOWN: Line protocol on Interface GigabitEthernet1/0/4, changed state to up

00:01:39: %LINEPROTO-5-UPDOWN: Line protocol on Interface GigabitEthernet2/0/2, changed state to up 3750>

# 3750シリーズスイッチスタックCisco IOSアップグレード – 手動 (.tarイメージ)

このドキュメントの前のセクションでは、Cisco IOSをCisco IOSソフトウェアリリース12.1Tで archive download-sw コマンドが表示されない場合もあります。また、Cisco IOSをスイッチごとに手 動でアップグレードし、スタックケーブルを取り外さないこともできます。この方法の3つの主 要な手順は次のとおりです。

1. TFTPサーバからプライマリスイッチに.tarイメージをコピーします。

- 2..tar イメージをスイッチのすべてのフラッシュ ファイル システムに抽出します。
- 3. boot 変数を設定します。

「 archive download-sw コマンドは、Cisco IOSの自動アップグレードを通じて3つのステップすべてを 実行します。Cisco IOSの手動アップグレードでは、次の3つの手順を実行することもできます。 この項では、Cisco IOSソフトウェアリリース12.2(25)SEE1にアップグレードする方法の例を示 します。この例には、3 つのスイッチのスイッチ スタックがあります。スイッチ1はプライマリ スイッチで、スイッチ2と3はメンバスイッチです。

## 手順ごとの説明

手順1:.tar イメージのダウンロード

プライマリスイッチのフラッシュに十分な空き領域があることを確認する必要があります。プラ イマリスイッチには、.tarイメージファイルのサイズの2倍の領域が必要です。この領域は、.tarフ ァイルを保存し、次のステップ2で抽出する.tarファイルの内容を保存するために必要です。たと えば、.tar イメージ サイズが 10 MB の場合、最低 20 MB の空き領域が必要です。

### 手順 2:.tar イメージの抽出

.tar イメージをフラッシュ ファイル システム内のすべてのスイッチに抽出します。「 archive tar /xtract コマンドはディレクトリを作成し、新しく作成されたディレクトリの下にファイルを抽出し ます。

コマンド シンタックスの例を次に示します。

3750-stack#archive tar /xtract

次のサブステップを実行します。

1. switch1のフラッシュに .tar ファイルを抽出します。 3750-stack#archive tar /xtract c3750-advipservicesk9-tar.122-25.SEE1.tar flash1:

```
extracting c3750-advipservicesk9-mz.122-25.SEE1/html/images/grn_vertlines_bott.gif (957
bytes)
extracting c3750-advipservicesk9-mz.122-25.SEE1/html/images/red.gif (147 bytes)
extracting c3750-advipservicesk9-mz.122-25.SEE1/html/images/print.gif (625 bytes)
```

!--- Output is suppressed.

2. switch2 のフラッシュに .tar ファイルを抽出します。 3750-stack#archive tar /xtract c3750-advipservicesk9-tar.122-25.SEE1.tar flash2:

extracting c3750-advipservicesk9-mz.122-25.SEE1/html/images/grn\_vertlines\_bott.gif (957 bytes) extracting c3750-advipservicesk9-mz.122-25.SEE1/html/images/red.gif (147 bytes)

extracting c3750-advipservicesk9-mz.122-25.SEE1/html/images/print.gif (625 bytes)

!--- Output is suppressed.

3. switch3 のフラッシュに .tar ファイルを抽出します。

3750-stack#archive tar /xtract c3750-advipservicesk9-tar.122-25.SEE1.tar flash3:

```
extracting c3750-advipservicesk9-mz.122-25.SEE1/html/images/grn_vertlines_bott
.gif (957 bytes)
extracting c3750-advipservicesk9-mz.122-25.SEE1/html/images/red.gif (147 bytes)
extracting c3750-advipservicesk9-mz.122-25.SEE1/html/images/print.gif (625 bytes)
```

!--- Output is suppressed.

### 手順 3: Boot 変数の設定

.tarファイルをフラッシュに抽出した後、新しいCisco IOSをポイントするようにブート変数を設 定する必要があります。.bin ファイルが抽出されたパスを見つける必要があります。

3750-stack#**dir** Directory of flash:/

2 drwx192 Mar 11 1993 00:31:05 +00:00 c3750-advipservicesk9-mz.122-25.SEE1

!--- The archive tar /xtract command created this directory. 455 -rwx 114 Mar 11 1993 00:31:05
+00:00 info 457 -rwx 9433 Mar 1 1993 01:40:11 +00:00 config.text 458 -rwx 796 Mar 1 1993
00:02:39 +00:00 vlan.dat 459 -rwx 24 Mar 1 1993 01:40:11 +00:00 private-config.text 15998976
bytes total (5613056 bytes free) 3750-stack#dir flash:c3750-advipservicesk9-mz.122-25.SEE1

Directory of flash:/c3750-advipservicesk9-mz.122-25.SEE1/

3 -rwx 8169055 Mar 11 1993 00:29:52 +00:00 c3750-advipservicesk9-mz.1

#### 22-25.SEE1.bin

 4
 drwx
 4160
 Mar 11
 1993
 00:30:29
 +00:00
 html

 454
 -rwx
 709
 Mar 11
 1993
 00:31:05
 +00:00
 info

15998976 bytes total (5613056 bytes free) 3750-stack#

「boot system switch all コマンドを使用して、ブート変数を変更します。

3750-stack(config)#boot system switch all flash:/c3750-advipservicesk9-mz.122-25.SEE1/c3750advipservicesk9-mz.122-25.SEE1.bin 3750-stack(config)#exit 3750-stack#write memory

### 手順4:リロードと検証

## スイッチをリロードし、リロード後にスイッチで新しい Cisco IOS ソフトウェア リリースが実行 されることを検証します。

!--- Reload the switch. Switch#reload
Proceed with reload? [confirm]

!--- Verify the Cisco IOS software release of the switch after the reload. 3750-stack#show
version
Cisco IOS Software, C3750 Software (C3750-ADVIPSERVICESK9-M), Version 12.2(25)S
E1, RELEASE SOFTWARE (fc1)
Copyright (c) 1986-2006 by Cisco Systems, Inc.
Compiled Mon 22-May-06 08:52 by yenanh
Image text-base: 0x0003000, data-base: 0x01255B58

| Switch# | Role    | Mac Address    | Priority | State |
|---------|---------|----------------|----------|-------|
| *1      | primary | 0015.63f6.b700 | 5        | Ready |
| 2       | Member  | 0015.c6c1.3000 | 2        | Ready |
| 3       | Member  | 000f.f794.3d00 | 5        | Ready |

# 3750シリーズスイッチスタックCisco IOSアップグレード – 手動 (.binイメージ)

3750 スイッチ スタックは、Web デバイス マネージャまたは CLI のいずれかで管理することがで きます。CLI でスイッチを管理する場合は、.tar イメージは必要ありません。このセクションでは 、.binイメージを使用したCisco IOSのアップグレードについて説明します。3750スイッチスタッ クにCisco IOSイメージがすでに設定されていることを前提としています。このセクションでは、 3750スイッチスタックの新しいCisco IOSをコピーしてアップグレードする方法について説明し ます。

**注**:コマンド archive download-sw と archive upload-sw .tarイメージファイルにのみ適用され、.binイ

この例では、Catalyst 3750スイッチスタックでCisco IOSソフトウェアリリース12.2(25)SEE2に アップグレードする手順を順を追って説明します。Catalyst 3750スイッチスタックには2つのス イッチがあり、Cisco IOSイメージはTFTPサーバ172.22.1.165にあります。次の出力は、このス タックのスタックメンバーとプライマリを示しています。

Switch#show switch

|         |         |                |          | Current |
|---------|---------|----------------|----------|---------|
| Switch# | Role    | Mac Address    | Priority | State   |
| 1       | Member  | 0015.63f6.b700 | 5        | Ready   |
| *2      | primary | 0015.c6c1.3000 | 10       | Ready   |

## 手順ごとの説明

## 手順1:.bin イメージのダウンロード

『<u>ソフトウェアダウンロード: Cisco Catalyst 3750ソフトウェア</u>』を参照して、ダウンロードす るイメージを探します。Catalyst 3750用のSoftware Download Center(登録ユーザ専用)には、 すべての機能セットとバージョンに対応する2セットのCisco IOSイメージが含まれています。 1つのセットには、拡張子が.binのCisco IOSイメージファイルだけが含まれています。もう1つの セットには、Cisco IOSイメージとWebベースのデバイスマネージャ(拡張子.tar)が含まれてい ます。

### 手順2:使用可能なメモリの検証

この出力例に示すように、両方のスイッチのフラッシュ ファイル システムで使用可能なメモリを 個々に検証できます。

Switch#**dir flash1:** Directory of flash1:/

2 -rwx 24 Mar 3 1993 22:02:44 +00:00 private-config.text 623744 Jan 1 1970 00:12:28 +00:00 stardust0923 3 -rwx 796 Mar 1 1993 00:02:55 +00:00 vlan.dat 4 -rwx 5 -rwx 623744 Jan 1 1970 00:32:09 +00:00 diag 8169055 Mar 1 1993 00:43:34 +00:00 c3750-advipservicesk9-mz. 6 -rwx 22-25.SEE1.bin 8 -rwx 10192 Mar 3 1993 22:02:44 +00:00 config.text 114 Mar 1 1993 00:32:19 +00:00 info 462 -rwx 192 Mar 1 1993 00:32:19 +00:00 c3750-advipservicesk9-mz. 367 drwx 22-25.SEE1

32514048 bytes total (12754944 bytes free)

Switch#dir flash2: Directory of flash:/

2 -rwx 4207104 Jan 1 1970 00:14:06 +00:00 c3750-i9-mz.122-20.SE4 3 -rwx 623744 Jan 1 1970 00:17:20 +00:00 stardust0923 4 -rwx 4207104 Jan 1 1970 00:19:44 +00:00 ios 5 -rwx 623744 Jan 1 1970 00:20:47 +00:00 diag 6 -rwx 8169055 Mar 21 1993 23:29:36 +00:00 c3750-advipservicesk9-mz.1 22-25.SEE1.bin 7 -rwx 796 Mar 1 1993 00:02:49 +00:00 vlan.dat 8 -rwx 24 Mar 3 1993 22:02:44 +00:00 privateconfig.text 10 -rwx 10192 Mar 3 1993 22:02:44 +00:00 config.text 11 drwx 128 Mar 21 1993 23:25:53 +00:00 c3750-ipservicesk9-mz.122- 25.SEB1 32514048 bytes total (**13071360 bytes free**) Catalyst 3750スイッチスタックでは、flash:はプライマリスイッチのフラッシュファイルシステ ムを表します。この例では、dir flash: コマンドは、flash2:であるプライマリスイッチ(Switch 2)の 内容を表示します。

### 手順3:フラッシュ ファイル システムへのイメージのコピー

TFTP サーバから両方のスイッチのフラッシュ ファイル システムに .bin イメージをコピーします。

注:自動アップグレード(自動アップグレード)機能は、.tarイメージでのみ動作します。

```
Switch#copy tftp: flash1:
Address or name of remote host [172.22.1.165]?
Source filename [c3750-advipservicesk9-mz.122-25.SEE2]? c3750-advipservicesk9-
.122-25.SEE2.bin
Destination filename [c3750-advipservicesk9-mz.122-25.SEE2.bin]?
Accessing tftp://172.22.1.165/c3750-advipservicesk9-mz.122-25.SEE2.bin...
Loading c3750-advipservicesk9-mz.122-25.SEE2.bin from 172.22.1.165 (via Vlan1)
!--- Output is truncated. [OK - 8172194 bytes] 8172194 bytes copied in 203.718 secs (40115
bytes/sec) Switch#copy tftp: flash2:
Address or name of remote host [172.22.1.165]?
Source filename [c3750-advipservicesk9-mz.122-25.SEE2.bin]?
Destination filename [c3750-advipservicesk9-mz.122-25.SEE2.bin]?
Accessing tftp://172.22.1.165/c3750-advipservicesk9-mz.122-25.SEE2.bin...
Loading c3750-advipservicesk9-mz.122-25.SEE2.bin from 172.22.1.165 (via Vlan1):
```

!--- Output is truncated. [OK - 8172194 bytes] 8172194 bytes copied in 186.655 secs (43782
bytes/sec)

### 手順 4:Boot 変数の設定

新しくコピーしたCisco IOSでスイッチをブートするようにブート変数を設定します。

Switch(config)#boot system switch all flash:/c3750-advipservicesk9-mz.122-25.SEE2.bin
Switch(config)#exit
Switch#write memory

### 手順5:リロード前の検証

boot 変数を検証します。

!--- Primary switch. Config file : flash:/config.text Private Config file : flash:/privateconfig.text Enable Break : no Manual Boot : no HELPER path-list : Auto upgrade : yes ----------- Switch 1 !--- Member switch. ------ BOOT path-list : flash:/c3750-

advipservicesk9-mz.122-25.SEE2.bin

| Config file         | : | flash:/config.text                    |
|---------------------|---|---------------------------------------|
| Private Config file | : | <pre>flash:/private-config.text</pre> |
| Enable Break        | : | no                                    |
| Manual Boot         | : | no                                    |
| HELPER path-list    | : |                                       |

Auto upgrade : no 新しいCisco IOSファイルがフラッシュにあることを確認します。

Switch#dir flash1:

Directory of flash1:/

| 2      | -rwx     | 24      | Mar 3 1993 | 22:02:44 +00: | 00 private-config.text        |
|--------|----------|---------|------------|---------------|-------------------------------|
| 3      | -rwx     | 623744  | Jan 1 1970 | 00:12:28 +00: | 00 stardust0923               |
| 4      | -rwx     | 796     | Mar 1 1993 | 00:02:48 +00: | 00 vlan.dat                   |
| 5      | -rwx     | 623744  | Jan 1 1970 | 00:32:09 +00: | 00 diag                       |
| 6      | -rwx     | 8169055 | Mar 1 1993 | 00:43:34 +00: | 00 c3750-advipservicesk9-mz.1 |
| 22-25. | SEE1.bin |         |            |               |                               |
| 7      | -rwx     | 8172194 | Mar 3 1993 | 22:31:35 +00: | 00 c3750-advipservicesk9-mz.1 |
| 22-25. | SEE2.bin |         |            |               |                               |
| 8      | -rwx     | 10192   | Mar 3 1993 | 22:02:44 +00: | 00 config.text                |
| 462    | -rwx     | 114     | Mar 1 1993 | 00:32:19 +00: | 00 info                       |
| 367    | drwx     | 192     | Mar 1 1993 | 00:32:19 +00: | 00 c3750-advipservicesk9-mz.1 |
| 22-25. | SEE1     |         |            |               |                               |

32514048 bytes total (4582400 bytes free)

### Switch#dir flash: or dir flash2:

Directory of flash2:/

2 -rwx 4207104 Jan 1 1970 00:14:06 +00:00 c3750-i9-mz.122-20.SE4 3 -rwx 623744 Jan 1 1970 00:17:20 +00:00 stardust0923 4 -rwx 4207104 Jan 1 1970 00:19:44 +00:00 ios 5 -rwx 623744 Jan 1 1970 00:20:47 +00:00 diag 6 -rwx 8169055 Mar 21 1993 23:29:36 +00:00 c3750-advipservicesk9-mz.1 22-25.SEE1.bin 7 -rwx 796 Mar 1 1993 00:02:54 +00:00 vlan.dat 8 -rwx 24 Mar 3 1993 22:02:44 +00:00 privateconfig.text 9 -rwx 8172194 Mar 3 1993 22:42:06 +00:00 c3750-advipservicesk9-mz.1 22-25.SEE2.bin 10 -rwx 10192 Mar 3 1993 22:02:44 +00:00 config.text 11 drwx 128 Mar 21 1993 23:25:53 +00:00 c3750-ipservicesk9-mz.122- 25.SEB1 32514048 bytes total (4898816 bytes free)

### 手順6:リロードと検証

スイッチをリロードし、リロード後にスイッチで新しい Cisco IOS ソフトウェア バージョンが実 行されることを検証します。

!--- Reload the switch. Switch#reload
Proceed with reload? [confirm]

!--- Verify the Cisco IOS software version of the switch after the reload. Switch#show version Cisco IOS Software, C3750 Software (C3750-ADVIPSERVICESK9-M), Version 12.2(25)SE E2, RELEASE SOFTWARE (fc1) Copyright (c) 1986-2006 by Cisco Systems, Inc. Compiled Fri 28-Jul-06 12:55 by yenanh Image text-base: 0x00003000, data-base: 0x01256754 ROM: Bootstrap program is C3750 boot loader BOOTLDR: C3750 Boot Loader (C3750-HBOOT-M), Version 12.2 [bkeene-flo\_dsbu2 100]

Switch uptime is 33 minutes System returned to ROM by power-on System image file is **"flash:/c3750-advipservicesk9-mz.122-25.SEE2.bin"** 

This product contains cryptographic features and is subject to United States and local country laws governing import, export, transfer and use. Delivery of Cisco cryptographic products does not imply third-party authority to import, export, distribute or use encryption. Importers, exporters, distributors and users are responsible for compliance with U.S. and local country laws. By using this product you agree to comply with applicable laws and regulations. If you are unable to comply with U.S. and local laws, return this product immediately.

A summary of U.S. laws governing Cisco cryptographic products may be found at: http://www.cisco.com/wwl/export/crypto/tool/stqrg.html

If you require further assistance please contact us by sending email to export@cisco.com.

cisco WS-C3750G-48TS (PowerPC405) processor (revision 01) with 118784K/12280K by tes of memory. Processor board ID FOC0941U2SK Last reset from power-on 3 Virtual Ethernet interfaces 132 Gigabit Ethernet interfaces The password-recovery mechanism is enabled.

512K bytes of flash-simulated non-volatile configuration memory. Base ethernet MAC Address : 00:15:C6:C1:30:00

!--- primary switch information. Motherboard assembly number : 73-10218-04 Power supply part number : 341-0107-01 Motherboard serial number : FOC09400W9S Power supply serial number : AZS093905HN Model revision number : 01 Motherboard revision number : 02 Model number : WS-C3750G-48TS-S System serial number : FOC0941U2SK Top Assembly Part Number : 800-26857-01 Top Assembly Revision Number : 06 Version ID : V03 Hardware Board Revision Number : 0x03 !--- Verify that all the switches run the new Cisco IOS software version: Switch Ports Model SW Version SW Image ----- 1 28 WS-C3750G-24PS 12.2(25)SEE2 C3750-ADVIPSERVICESK

\* 2 52 WS-C3750G-48TS **12.2(25)SEE2** C3750-ADVIPSERVICESK

Switch 01

!--- Member switch information. ------ Switch Uptime : 33 minutes Base ethernet MAC Address :
00:15:63:F6:B7:00 Motherboard assembly number : 73-10217-03 Power supply part number : 341-010802 Motherboard serial number : FOC09382V48 Power supply serial number : DCA09330W5E Model
revision number : 01 Motherboard revision number : 04 Model number : WS-C3750G-24PS-E System
serial number : FOC0939U17V Top assembly part number : 800-27482-01 Top assembly revision number
: 01 Version ID : V03 Configuration register is 0xF !--- Verify the switch primary and member
state: Switch#show switch

|         |         |                |          | Current |
|---------|---------|----------------|----------|---------|
| Switch# | Role    | Mac Address    | Priority | State   |
|         |         |                |          |         |
| 1       | Member  | 0015.63f6.b700 | 5        | Ready   |
| *2      | primary | 0015.c6c1.3000 | 10       | Ready   |

このセクションでは、設定が正しく動作していることを確認できます。

Certain show <u>cisco CLI</u> Analyzerでサポートされ<u>ているコマンド</u> 分析を表示できます show コマンド 出力.

**注**:シスコの内部ツールおよび情報にアクセスできるのは、登録ユーザのみです。

- show switch detail すべてのスイッチの準備が整っていることを確認します。
- show version
   /strong> スタック内のすべてのスイッチが新しいコードバージョンで動作していないことを確認します。

3750**#show switch detail** 

| Switch# | Role  | Mac Address    | Priority | Current<br>State |
|---------|-------|----------------|----------|------------------|
| 1<br>*2 | Slave | 000c.30ae.4f00 | 9        | Ready            |

|         | Stack Port | Status | Neighbors |        |  |
|---------|------------|--------|-----------|--------|--|
| Switch# | Port 1     | Port 2 | Port 1    | Port 2 |  |
| 1       | Ok         | Ok     | 2         | 2      |  |
| 2       | Ok         | Ok     | 1         | 1      |  |

!--- The show version command now reflects the new code revision, as expected. 3750#show version Cisco Internetwork Operating System Software Cisco IOS (tm) C3750 Software (C3750-I5-M), Version 12.2(20)SE, RELEASE SOFTWARE (fc1) Copyright (c) 1986-2004 by cisco Systems, Inc. Compiled Wed 19-May-04 11:52 by yenanh Image text-base: 0x00003000, data-base: 0x00B53B10

ROM: Bootstrap program is C3750 boot loader BOOTLDR: C3750 Boot Loader (C3750-HBOOT-M) Version 12.1(14)EA1, RELEASE SOFTWARE (fc1)

3750 uptime is 2 minutes System returned to ROM by power-on System image file is "flash:c3750-i5-mz.122-20.SE/c3750-i5-mz.122-20.SE.bin"

cisco WS-C3750G-12S (PowerPC405) processor (revision A0) with 118784K/12280K bytes of memory. Processor board ID CAT0732R0JU Last reset from power-on Bridging software. 5 Virtual Ethernet/IEEE 802.3 interface(s) 40 Gigabit Ethernet/IEEE 802.3 interface(s)

| The j | password | -recovery | mechanism | is | enabled. |
|-------|----------|-----------|-----------|----|----------|
|-------|----------|-----------|-----------|----|----------|

| 512K bytes of flash-simulated | non-volatile configuration memory. |
|-------------------------------|------------------------------------|
| Base ethernet MAC Address     | : 00:0D:BD:5C:16:80                |
| Motherboard assembly number   | : 73-8307-06                       |
| Power supply part number      | : 341-0048-01                      |
| Motherboard serial number     | : CAT073205SU                      |
| Power supply serial number    | : DTH073004US                      |
| Model revision number         | : A0                               |
| Motherboard revision number   | : A0                               |
| Model number                  | : WS-C3750G-12S-E                  |

| System serial number<br>Top Assembly Part Number<br>Top Assembly Revision Number<br>Hardware Board Revision Number | : CAT0732R0JU<br>: 800-23419-01<br>: A0<br>: 0x06 |                |  |  |
|----------------------------------------------------------------------------------------------------|---------------------------------------------------|----------------|--|--|
| Switch Ports Model                                                                                                 | SW Version                                        | SW Image       |  |  |
| 1 28 WS-C3750G-24TS                                                                                                | 12 2(20)SE                                        | <br>С3750-т5-м |  |  |
| * 2 12 WS-C3750G-12S                                                                                               | 12.2(20)55                                        | C3750-I5-M     |  |  |
| Switch 01                                                                                                    |                                                   |                |  |  |
| Switch Intime                                                                                                    | · 2 minutes                                       |                |  |  |
| Base ethernet MAC Address                                                                                          | : 00:0C:30:AE:4F:00                               |                |  |  |
| Motherboard assembly number                                                                                        | : 73-7058-07                                      |                |  |  |
| Power supply part number                                                                                           | : 341-0045-01                                     |                |  |  |
| Motherboard serial number                                                                                          | : CSJ0708020N                                     |                |  |  |
| Power supply serial number                                                                                         | : LIT07050027                                     |                |  |  |
| Model revision number                                                                                              | : 01                                              |                |  |  |
| Motherboard revision number                                                                                        | : 03                                              |                |  |  |
| Model number                                                                                                    | : WS-C3750G-24TS-E                                |                |  |  |
| System serial number                                                                                               | : CSJ0711U03G                                     |                |  |  |

Configuration register is 0xF

# トラブルシュート

ここでは、設定のトラブルシューティングに使用できる情報を示します。

## TFTPサーバからのイメージ転送が失敗する、またはCisco IOSイメージが破損する

TFTPサーバからのイメージ転送が継続的に失敗する場合は、『イメージのインストールに関する 一般的な問題の解決』を参照してください。このドキュメントは、TFTP サーバの既知の問題の 解決策を備えています。

## Error\_Bad\_Mzip エラー メッセージの受信

Cisco IOS イメージが破損しているか、.tar ファイルが Xmodem からアップロードされる場合は 、このエラーが表示されます。問題を解決するには、次の手順を実行します。

- 1. .bin ファイルを Xmodem からスイッチにアップロードします。
- 2. 正しいファイル名にブート パスを設定します。
- 3. スイッチをリロードします。
- 4. イメージ ファイルのサイズが正しいものであることを確認します。イメージ ファイルのサ イズが正しくない場合は、イメージ ファイルを再度ダウンロードしてみます。

回復手順を確認するには、次のドキュメントを参照してください。

- 「破損したイメージからのCatalyst固定構成スイッチの回復」の「回復手順」セクション
- 「Catalyst 3750、3560、および 2970 スイッチ、Cisco IOS リリース 12.2(25)SEB 以降のリ リース ノート」の「ソフトウェア障害からの回復」セクション

## %Error opening flash:update/info (No such file or directory)

#### Stack\_Switch1#archive download-sw

tftp://10.1.1.2/c3750-advipservicesk9-tar.122-25.SEE1.tar Could not buffer tarfile...using multiple downloads examining image... %Error opening tftp://10.1.1.2/c3750-advipservicesk9-tar.122-25.SEE1.tar (Timed out) %Error opening flash:update/info (No such file or directory) ERROR: Image is not a valid Cisco IOS image archive この問題を識別し解決するには、次の手順を実行します。

## 1. スイッチから TFTP サーバの IP アドレスを ping できることを確認します。

- 2. TFTPサーバが動作していることを確認し、可能であれば別のTFTPサーバを試します。
- 3. フラッシュからの古い情報のディレクトリがあれば削除します。
- エラーメッセージが引き続き表示される場合は、フラッシュをフォーマットし、スイッチを リロードします。フォーマットした後、スイッチはROMMONモードでブートできます。ス イッチがROMMONモードでブートする場合は、Xmodemを使用してスイッチを回復します 。

## スタック内のスイッチが新しいイメージを起動しない(バージョンの不一致)

Cisco IOSのアップグレード後、1つ以上のスイッチが新しいイメージでブートしません。または 、現在のスタックにスイッチを追加し、新しく追加されたスイッチのCisco IOSソフトウェアリリ ースが現在のスイッチスタックと異なる場合、新しいスイッチは使用できません。3750 スイッチ スタックには、デフォルトで有効にされている auto-upgrade と呼ばれる機能があります。この機 能により、スイッチスタックは新しく追加されたスイッチのCisco IOSを自動的にアップグレード できます。この自動アップグレードが、新しく追加されたスイッチのCisco IOSのアップグレード に失敗する場合があります。スイッチを現在のスタックに追加すると、次のメッセージシーケン スが表示されます。

```
1w2d: %IMAGEMGR-6-AUTO_COPY_SW_INITIATED: Auto-copy-software process initiated
for switch number(s) 3
1w2d: %IMAGEMGR-6-AUTO_COPY_SW:
1w2d: %IMAGEMGR-6-AUTO_COPY_SW: Searching for stack member to act
1w2d: %IMAGEMGR-6-AUTO_COPY_SW: as software donor...
1w2d: %IMAGEMGR-6-AUTO_COPY_SW: Found donor (system #1) for
1w2d: %IMAGEMGR-6-AUTO_COPY_SW: member(s) 3
1w2d: %IMAGEMGR-6-AUTO_COPY_SW: System software to be uploaded:
1w2d: %IMAGEMGR-6-AUTO_COPY_SW: System Type:
                                                         0x00000000
1w2d: %IMAGEMGR-6-AUTO_COPY_SW: Warning: Unable to determine image running
1w2d: %IMAGEMGR-6-AUTO_COPY_SW: Software could not be copied to
1w2d: %IMAGEMGR-6-AUTO_COPY_SW: system(s) 3
1w2d: %IMAGEMGR-6-AUTO_COPY_SW: Software was not copied
1w2d: %IMAGEMGR-6-AUTO ADVISE SW INITIATED: Auto-advise-software process initiat
ed for switch number(s) 3
1w2d: %IMAGEMGR-6-AUTO_ADVISE_SW:
1w2d: %IMAGEMGR-6-AUTO_ADVISE_SW:
1w2d: %IMAGEMGR-6-AUTO_ADVISE_SW: Systems with incompatible software
1w2d: %IMAGEMGR-6-AUTO_ADVISE_SW: have been added to the stack. The
1w2d: %IMAGEMGR-6-AUTO_ADVISE_SW: software running on all of the stack
1w2d: %IMAGEMGR-6-AUTO_ADVISE_SW: members has been scanned, and it has
1w2d: %IMAGEMGR-6-AUTO_ADVISE_SW: been determined that the stack can be
1w2d: %IMAGEMGR-6-AUTO_ADVISE_SW: repaired by issuing the following
1w2d: %IMAGEMGR-6-AUTO_ADVISE_SW: command(s):
1w2d: %IMAGEMGR-6-AUTO_ADVISE_SW:
```

1w2d: %IMAGEMGR-6-AUTO\_ADVISE\_SW: dest 3 1 1w2d: %IMAGEMGR-6-AUTO\_ADVISE\_SW:

3750-stack#**show switch** 

|         |         |                |          | Current          |
|---------|---------|----------------|----------|------------------|
| Switch# | Role    | Mac Address    | Priority | State            |
| *1      | primary | 0015.63f6.b700 | 5        | Ready            |
| 2       | Member  | 0015.c6c1.3000 | 2        | Ready            |
| 3       | Member  | 000f.f794.3d00 | 5        | Version Mismatch |

注:バージョンの不一致(VM)モードでスイッチをアップグレードするには、自動アップグレード機能を有効にする必要があります。auto-upgrade はデフォルトで有効にされています。自動アップグレードのステータスは、show boot 特権EXECコマンドと自動アップグレード行が表示されます。自動アップグレードを無効にするには、<u>no boot auto-copy-sw</u>\_スタックプライマリのグローバル設定コマンドを使用します。詳細については、「Auto-Upgrade および Auto-Advise について」を参照してください。

バージョン不一致の問題を解決するには、3つの異なる方式があります。

- <u>方式 1</u>
- •<u>方式2</u>
- 方式 3

### 方式 1:.tar イメージ

Cisco IOSソフトウェアと互換性のないソフトウェアイメージを持つメンバスイッチを archive copysw を使用することもできます。このコマンドは、現在のスタックメンバーから互換性のないソフ トウェアを持つスタックメンバーにソフトウェアイメージをコピーします。影響を受けたスイッ チは自動的にリロードされ、完全に機能しているメンバーとしてスタックに参加します。

次の出力は、Cisco IOSソフトウェアリリース12.1T以降の archive copy-sw コマンドにより、WLC CLI で明確に示されます。

3750\_Stack#archive copy-sw ?

| /destination-system | specify destination system to receive software         |
|---------------------|--------------------------------------------------------|
| /force-reload       | Unconditionally reload system after successful sw      |
|                     | upgrade                                                |
| /leave-old-sw       | Leave old sw installed after successful sw upgrade     |
| /no-set-boot        | do not update BOOT setting on systems after installing |
|                     | SW                                                     |
| /overwrite          | OK to overwrite an existing image                      |
| /reload             | Reload system (if no unsaved config changes) after     |
|                     | successful sw upgrade                                  |
| /safe               | Always load before deleting old version                |
| 1                   | copy software from system 1                            |
| 2                   | copy software from system 2                            |
| 3                   | copy software from system 3                            |

 /destination-system destination-stack-member-number では、イメージ ファイルを実行する送 信元のコピー先となる必要のあるスタック メンバーの番号を指定します。 スタック メンバー の番号を指定しないと、実行中のイメージ ファイルがすべてのスタック メンバーにデフォル トでコピーされます。

- ソフトウェア イメージの正常なダウンロード後、/force-reload を指定して、システムのリロ ードを無条件に強制実行します。/force-reloadを使用しない場合は、reload slot switch\_member\_numberを使用して更新されたスタックメンバーを手動でリセットし、この 設定変更を有効にします。
- source-stack-member-number では、実行中のイメージ ファイルのコピー元のスタック メンバーの番号を指定します。スタック メンバ番号の有効範囲は1~9です。
- リロード中にオーバーサブスクライブ syslog メッセージを受信した場合は、archive copy-sw /overwrite /destination-system コマンドを発行し、フラッシュ メモリ内のソフトウェア イメ ージをダウンロードされたイメージで上書きします。

次に例を示します。 archive copy-sw コマンドにより、WLC CLI で明確に示されます。

- 1. これは archive copy-sw コマンドは、3750スイッチスタック上のスイッチ1からスイッチ3に、 現在実行中のCisco IOSイメージをコピーします。 archive copy-sw /overwrite /destination-system 3 1
- 2. スイッチ メンバー 3 をリロードします。 reload slot 3

方式 2:.tar イメージ

スイッチ スタックの管理にデバイス マネージャを使用する場合は、この方法を使用できます。新 しく追加されたスイッチのフラッシュ ファイル システムに .tar イメージを抽出します。スイッチ にすでに .tar イメージがあると仮定します。Cisco Catalyst 3750ソフトウェアが入手できない場 合は、ページからダウンロードして、TFTPを使用してスイッチにコピーできます。ソフトウェア ダウンロードサイト。

### 注:シスコの内部ツールおよび情報にアクセスできるのは、登録ユーザのみです。

3750-stack#**show switch** 

|         |         |                |         | Current          |
|---------|---------|----------------|---------|------------------|
| Switch# | Role    | Mac Address    | Priorit | y State          |
|         |         |                |         |                  |
| *1      | primary | 0015.63f6.b700 | 5       | Ready            |
| 2       | Member  | 0015.c6c1.3000 | 2       | Ready            |
| 3       | Member  | 000f.f794.3d00 | 5       | Version Mismatch |

!--- Switch 3 is displayed as a version mismatch.
!--- You need to extract the .tar image to flash3: 3750-stack#archive tar /xtract c3750advipservicesk9-tar.122-25.SEE1.tar flash3:

extracting c3750-advipservicesk9-mz.122-25.SEE1/html/images/grn\_vertlines\_bott.gif (957 bytes)
extracting c3750-advipservicesk9-mz.122-25.SEE1/html/images/red.gif (147 bytes)
extracting c3750-advipservicesk9-mz.122-25.SEE1/html/images/print.gif (625 bytes)

!--- Output is suppressed.

新しいスイッチで boot 変数を設定します。この手順は必須ではありません。ただし、将来このス イッチをスタックから取り外すと、スイッチは正しいCisco IOSをブートできなくなります。

3750-stack#configure terminal 3750-stack(config)#boot system switch 3 flash:/c3750-advipservicesk9-mz.122-25.SEE1/c3750advipservicesk9-mz.122-25.SEE1.bin 3750-stack(config)#exit スイッチ メンバー3をリロードします。

3750-stack#reload slot 3

方式 3:.bin イメージ

プライマリスイッチから新しく追加したスイッチに.binファイルをコピーし、ブート変数を設定 して、スイッチをリロードします。

3750-stack#show switch

|         |         |                |         | Current          |
|---------|---------|----------------|---------|------------------|
| Switch# | Role    | Mac Address    | Priorit | y State          |
|         |         |                |         |                  |
| *1      | primary | 0015.63f6.b700 | 5       | Ready            |
| 2       | Member  | 0015.c6c1.3000 | 2       | Ready            |
| 3       | Member  | 000f.f794.3d00 | 5       | Version Mismatch |

!--- Switch 3 is displayed as a version mismatch. !--- You need to copy the .bin image to flash3: 3750-stack#copy c3750-advipservicesk9-mz.122-25.SEE1.bin flash3: 3750-stack#configure terminal 3750-stack(config)#boot system switch 3 flash:/ c3750-advipservicesk9-mz.122-25.SEE1.bin 3750-stack(config)#exit 3750-stack#write memory 3750-stack#reload slot 3

## tffp での % Tar チェックサム エラー

このエラーメッセージは、 archiveソフトウェアイメージをアップグレードするには、次のコマン ドを使用します。

```
3750_switch#archive download-sw tftp://10.1.1.1/c3750-ipbase-mz.122-25.SEC.bin
Loading c3750-ipbase-mz.122-25.SEC.bin from 10.1.1.1 (via Vlan1):
[OK - 5683384 bytes]
Loading c3750-ipbase-mz.122-25.SEC.bin from 10.1.1.1 (via Vlan1):
```

examining image... **%Tar checksum error in tftp://10.1.1.1/c3750-ipbase-mz.122-25.SEC.bin** %Error opening flash:update/info (No such file or directory) ERROR: Image is not a valid Cisco IOS image archive. このエラーメッセージが表示される理由は、archive コマンドは、.tarファイル用であり、.binファ

このエラーメッセーシが表示される理由は、 archive コマンドは、.tar ノ**パイル用でのり**、.bln ノパ イルでは**使用でき**ません。.bin ファイルを使用してアップグレードするには、 copy コマンドが表 示されない場合もあります。

## さまざまな機能セットを持つ Cisco IOS ソフトウェアのアップグレード

Cisco Catalyst 3750シリーズでは、新しいCisco IOSリリースにアップグレードする際に、デフォ ルトで機能セットを変更できます。

Error: The image in the archive which would be used to upgrade Error: system number [dec] does not support the same feature set. この問題を解決するには、フラグを使用します allow-feature-upgrade 実行している間は、 archivedownload-sw コマンドが表示されない場合もあります。

archive-download-sw /allow-feature-upgrade このオプションは、Cisco IOS リリース 12.2(35) SE 以降からのみサポートされます。

# 関連情報

- コマンドライン インターフェイスを使用した Catalyst 3550 シリーズ スイッチでのソフトウ ェア イメージのアップグレード
- <u>スイッチ製品に関するサポート ページ</u>
- <u>テクニカル サポートとドキュメント Cisco Systems</u>

翻訳について

シスコは世界中のユーザにそれぞれの言語でサポート コンテンツを提供するために、機械と人に よる翻訳を組み合わせて、本ドキュメントを翻訳しています。ただし、最高度の機械翻訳であっ ても、専門家による翻訳のような正確性は確保されません。シスコは、これら翻訳の正確性につ いて法的責任を負いません。原典である英語版(リンクからアクセス可能)もあわせて参照する ことを推奨します。